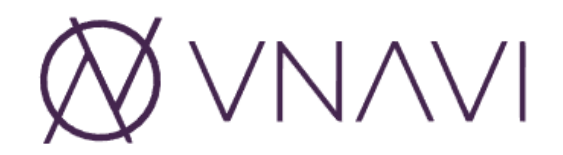

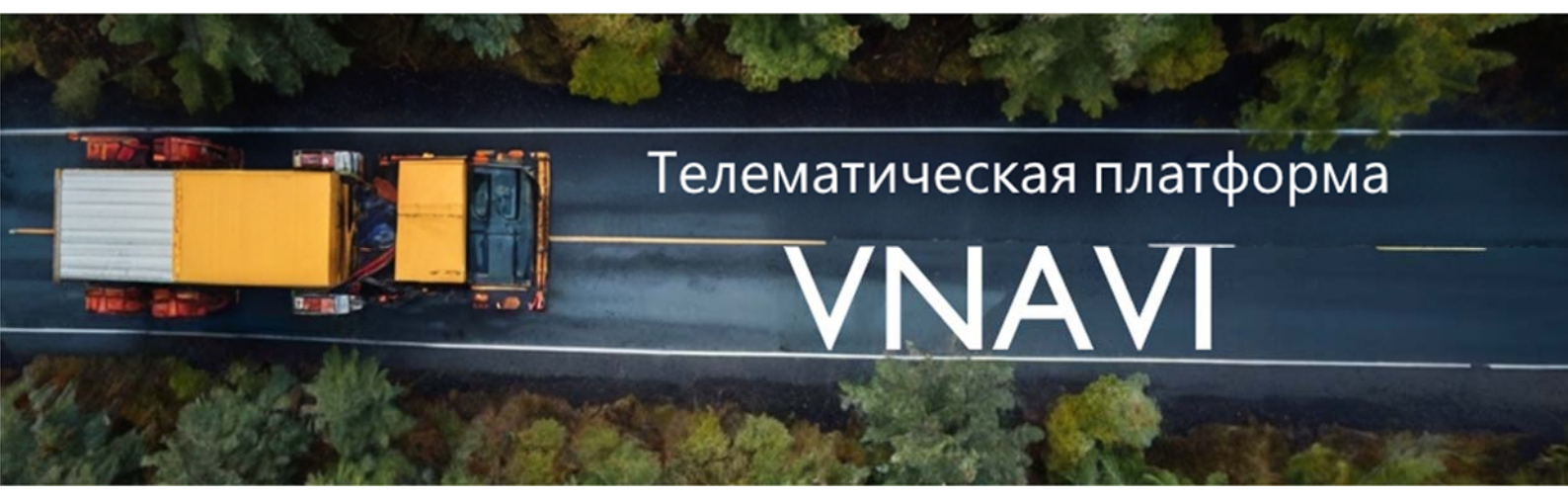

# ПРОГРАММНЫЙ КОМПЛЕКС ТЕЛЕМАТИЧЕСКОЙ ПЛАТФОРМЫ «VNAVI»

Инструкция по установке экземпляра программного обеспечения

Листов 16

#### АННОТАЦИЯ

В документе приведено описание действий по установке и настройке ПО (требования к системе, установка и т.д.), указания по разворачиванию экземпляра на сервере.

Оформление и содержание документа выполнено в соответствии с документами «Методические рекомендации по работе с Федеральной государственной информационной системой «Реестры программ для электронных вычислительных машин и баз данных» (ФГИС Реестры ПО).

# содержание

| A | АННОТАЦИЯ 2 |                                                             |    |  |  |
|---|-------------|-------------------------------------------------------------|----|--|--|
| Π | EPE         | ЧЕНЬ СОКРАЩЕНИЙ                                             |    |  |  |
| 1 | ВВЕДЕНИЕ5   |                                                             |    |  |  |
|   | 1.1         | Назначение программы                                        | 5  |  |  |
|   | 1.2         | Функции программы                                           | 5  |  |  |
|   | 1.3         | Требования к системе и сведения о технических и программных |    |  |  |
|   |             | средствах, обеспечивающих выполнение программы              | 5  |  |  |
| 2 | CT          | ГРУКТУРА ПРОГРАММЫ                                          |    |  |  |
|   | 2.1         | Сведения о структуре программы                              | 8  |  |  |
|   | 2.2         | Сведения о связях между составными частями программы        | 9  |  |  |
| 3 | У(          | СТАНОВКА И НАСТРОЙКА СИСТЕМЫ                                | 10 |  |  |
|   | 3.1         | Установка ОС                                                | 10 |  |  |
|   | 3.2         | Первичная настройка пакетов ОС                              | 10 |  |  |
|   | 3.3         | Пакетная установка                                          | 11 |  |  |
|   | 3.4         | Ручная установка СУБД                                       | 11 |  |  |
|   | 3.5         | Ручная установка nginx                                      | 11 |  |  |
|   | 3.6         | Ручная установка VNavi                                      | 12 |  |  |
|   | 3.7         | Реконфигурация nginx                                        | 12 |  |  |
|   | 3.8         | Проверка работы frontend                                    | 13 |  |  |
|   | 3.9         | Удаление системы и компонентов                              | 13 |  |  |
| 4 | ΠF          | РОВЕРКА ПРОГРАММЫ                                           | 14 |  |  |
| 5 | CC          | ООБЩЕНИЯ АДМИНИСТРАТОРУ                                     | 16 |  |  |
|   | 5.1         | Сообщения об ошибках                                        | 16 |  |  |
|   | 5.2         | Протоколирование ошибок и предупреждений                    | 16 |  |  |

# ПЕРЕЧЕНЬ СОКРАЩЕНИЙ

В настоящем документе применяют следующие термины и сокращения, которые представлены в таблице 1.

Таблица 1 — Перечень терминов и сокращений

| Термин/<br>Сокращение | Расшифровка                                           |  |  |  |
|-----------------------|-------------------------------------------------------|--|--|--|
| APM                   | Автоматизированное рабочее место                      |  |  |  |
| БД                    | База данных                                           |  |  |  |
| VNavi                 | Программный комплекс телематической платформы «VNavi» |  |  |  |
| ИС                    | Информационная система                                |  |  |  |
| OC                    | Операционная система                                  |  |  |  |
| ПО                    | Программное обеспечение                               |  |  |  |
| ПТК                   | Программно-технический комплекс                       |  |  |  |
| ПЭВМ                  | Персональная электронно-вычислительная машина         |  |  |  |
| СПО                   | Специальное программное обеспечение                   |  |  |  |
| ЭВМ                   | Электронно-вычислительная машина                      |  |  |  |
| СУБД                  | Система управления базой данных                       |  |  |  |
| БНСО                  | Бортовое навигационно-связное оборудование            |  |  |  |

#### 1 ВВЕДЕНИЕ

#### 1.1 Назначение программы

Программный комплекс предназначен для приема, обработки информации, получаемой с бортового навигационно-спутникового оборудования, и ее сохранения.

#### 1.2 Функции программы

VNAVI состоит из функциональных модулей, логически соответствующих автоматизируемым направлениям деятельности транспортной службы, а также характеру выполняемых задач. Состав и назначение функциональных модулей представлены в таблице <u>2</u>. Функциональные модули реализованы в составе серверных компонентов VNAVI.

| N⁰  | Функциональный                | Основные функции                                                                                                    |
|-----|-------------------------------|----------------------------------------------------------------------------------------------------|
| п/п | (сервисный) модуль            |                                                                                                    |
| 1   | Сервер приложений             | <ul> <li>Контроль движения ТС в режиме реального времени;</li> <li>Контроль общего пробега автомобиля;</li> <li>Контроль времени стоянок ТС, формирование отчета о стоянках;</li> <li>Контроль скорости движения ТС;</li> <li>Формирование отчетов.</li> </ul> |
| 2   | Пользовательский<br>интерфейс | <ul> <li>Интерфейс для взаимодействия пользователей с<br/>системой.</li> <li>Источник запросов пользователей системы.</li> </ul>                                                                                                    |
| 3   | Веб-сервер                    | <ul> <li>Обеспечение работы веб-интерфейса системы.</li> <li>Обработка НТТР-запросов и предоставление доступа к<br/>функционалу системы.</li> </ul>                                                                                                    |
| 4   | СУБД                          | <ul> <li>Хранение и управление данными системы.</li> <li>Обеспечение целостности и безопасности данных.</li> <li>Поддержка запросов к данным для формирования отчетов и аналитики.</li> </ul>                                                                  |

Таблице 2 — Функциональные модули VNAVI и их функции

# 1.3 Требования к системе и сведения о технических и программных средствах, обеспечивающих выполнение программы

Стабильная работа программы обеспечивается на серверном программно- техническом комплексе (ПТК).

Тип оборудования серверного ПТК, его количественные и качественные характеристики выбираются исходя из количества подключенных ИС и ПО.

5

Минимальный ПТК должен обладать следующими характеристиками, представленные в таблице <u>3</u>

| No  | Тип оборудования    | Краткие характеристики | Количество, |  |
|-----|---------------------|------------------------|-------------|--|
| 512 |                     | сервера                | единиц      |  |
|     |                     | СРИ – 6 ядер           |             |  |
| 1   | Сервер приложений и | RAM – 16 ГБ            | 1           |  |
| 1   | баз данных          | SSD – 512 ГБ           | 1           |  |
|     |                     | HDD – 2ТБ              |             |  |

Таблица 3 — Технические характеристики ПТК

Программа функционирует на серверном оборудовании под управлением операционной системы Ubuntu Server. Ubuntu Server — свободно распространяемая по лицензии GNU GPL ОС для управления web-серверами, основанная на дистрибутиве Debian GNU\Linux.

Программное обеспечение так же возможно установить на операционные системы:

- Astra Linux;
- Альт Линукс;
- Peд OC.

Также должно быть предусмотрено необходимое количество APM, предназначенных для автоматизации деятельности должностных лиц с характеристиками не хуже следующих:

– ПЭВМ (с процессором Intel Core 2 Duo с тактовой частотой не менее 3,5 ГГц, не менее 4 Гбайт оперативной памяти, типом памяти DDR4 SDRAM, жестким диском объемом не менее 500 Гб, монитором с диагональю не менее, 21", разрешением не менее 1920×1080, сетевым адаптером для подключения к ЛВС 10/100/1000 Мбит/с);

- многофункциональное устройство печати;
- программное обеспечение общесистемное и прикладное:
- OC: Windows 10 x64 и выше/Linux;
- web-браузер Google Chrome (версия 95)/Mozilla Firefox (версия 90);
- пакет офисных программ MS Office или OpenOffice.

Для расширения возможностей ОС на технические средства устанавливаются программные средства, перечисленные в таблице <u>4</u> Таблица 4 — Программные средства

| No         | ПО,         |                             | Лицензия                 |
|------------|-------------|-----------------------------|--------------------------|
| л <u>ч</u> | расширяющее | Назналение                  |                          |
| п/         | возможности |                             |                          |
|            | OC          |                             |                          |
| 1          | nginx       | Веб-сервер и почтовый       | Свободное программное    |
|            |             | прокси-сервер, работающий   | обеспечение Лицензия: 2- |
|            |             | на Unix-подобных            | пунктная лицензия BSD    |
|            |             | операционных системах       |                          |
|            |             | https://nginx.org/          |                          |
| 2          | postgresql  | Свободная объектно-         | Свободное программное    |
|            |             | реляционная система         | обеспечение Лицензия:    |
|            |             | управления базами данных    | PostgreSQL License (free |
|            |             | (СУБД)                      | and open-source)         |
|            |             | https://www.postgresql.org/ |                          |

#### 2 СТРУКТУРА ПРОГРАММЫ

В разделе «Структура программы» приведены сведения о структуре программы, ее составных частях, о связях между составными частями и о связях с другими программами.

#### 2.1 Сведения о структуре программы

Программа VNAVI строится по принципам клиент-серверной архитектуры, которые предполагают разделение интерфейсов работы клиентов (frontend) и серверной части (backend). Как правило, каждый сервис ограничен только своей выполняемой функцией и взаимодействует с другими сервисами посредством программных интерфейсов.

Программа VNAVI состоит из следующих сервисов, представленных в таблице <u>5</u>.

| Таблица 5 | —Сервисы | VNAVI I | и их | функции |
|-----------|----------|---------|------|---------|
|-----------|----------|---------|------|---------|

| №<br>п/п | Сервис     | Назначение сервиса                                  |
|----------|------------|-----------------------------------------------------|
| 1        | Frontend   | Пользовательский интерфейс использования системы,   |
|          |            | источник запросов пользователей системы             |
| 2        | Backend    | Сервис приложений                                   |
| 3        | Веб-сервер | Веб-сервер на базе nginx                            |
| 4        | СУБД       | Система управления базами данных на базе postgresql |

Компонентная схема программы VNAVI приведена на рисунке 1.

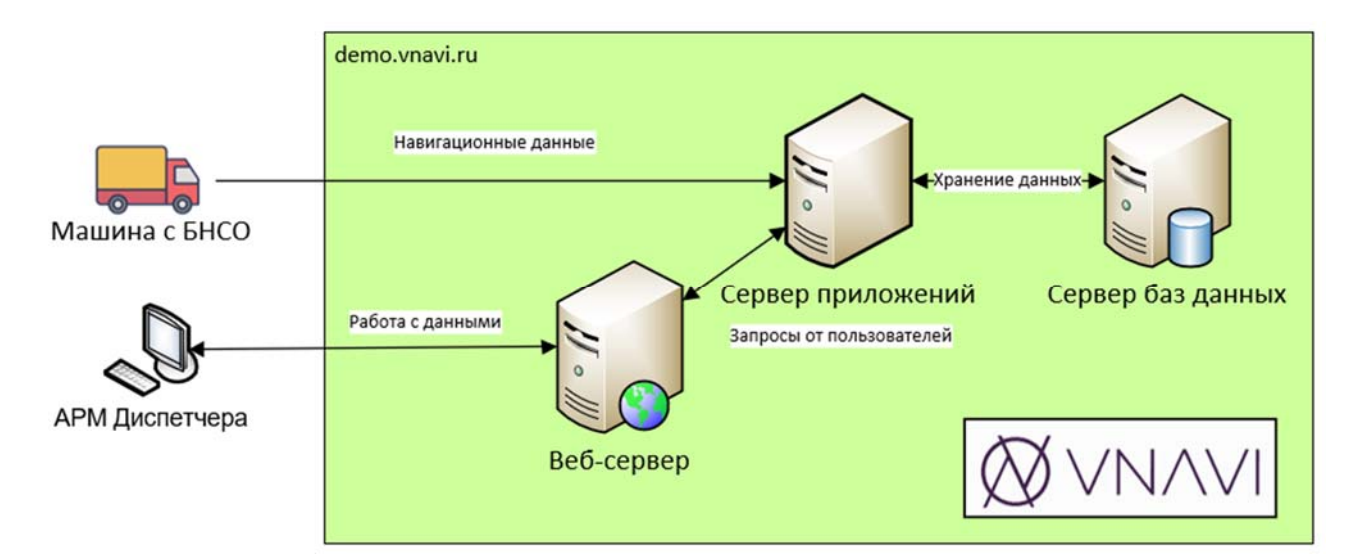

Рисунок 1 — Компонентная схема программы VNAVI

# 2.2 Сведения о связях между составными частями программы

Навигационные данные:

- Оборудование БНСО передает данные на сервер приложений;

- Сервер приложений сохраняет навигационные данные в базу данных.

Работа с данными системами (справочники и отчеты):

- Пользователь системы с помощью веб-браузера обращается к серверу приложений для работы со справочниками и отчетами системы;

- Сервер приложений делает запросы в базу данных для добавления, обновления, изменения и удаления данных и предоставляет результату пользователю системы.

#### 3 Установка и настройка системы

Здесь и далее приведены примеры для ОС Ubuntu 24.04, установка для ОС

семейства Debian, типа Astra Linux производится аналогичным образом.

Компоненты системы предоставляются в скомпилированном виде.

### 3.1 Установка ОС

Установка ОС осуществляется из дистрибутива:

https://mirror.yandex.ru/ubuntu-releases/24.04/ubuntu-24.04.1-live-serveramd64.iso

в соответствии с документацией: https://ubuntu.com/tutorials/install-ubuntu-server#1-overview

При установке необходимо выбрать компоненты:

- базовая среда;
- средства работы в сети;
- средства удаленного доступа SSH;
- межсетевой экран ufw.

Узнать версию после установки:

cat /etc/\*rel ease\* DI STRI B\_I D=Ubuntu DI STRI B\_RELEASE=24.04 DI STRI B\_CODENAME=nobl e DI STRI B\_DESCRI PTI ON="Ubuntu 24.04.1 LTS"

# 3.2 Первичная настройка пакетов ОС

Система ставится на полностью новую ОС из коробки после: sudo apt-get update sudo apt-get upgrade sudo apt-get dist-upgrade Установка временной зоны: sudo timedatectl set-timezone Europe/Moscow Установка программ для сети: sudo apt-get install -y net-tools Установка файлового менеджера: sudo apt-get install -y mc Удаление apache2: sudo apt-get -y remove apache2 Очистка установочных пакетов: sudo apt -y autoremove Отключение облачной версии: sudo touch /etc/cloud/cloud-init.disabled Изменение пользователя по умолчанию: sudo adduser toor usermod -aG sudo toor su - toor sudo usermod -L root Перезагрузка сервера: sudo reboot

#### 3.3 Пакетная установка

Для установки системы написан скрипт, который позволяет ее установить, для этого необходимо выполнить в командной строке:

```
wget https://vnavi.ru/distrib/vnavi-setup.run -0 /tmp/vnavi-setup.run
bash /tmp/vnavi-setup.run "demo.vnavi.ru"
```

Где "demo.vnavi.ru" – доменное имя сайта, по которому планируется сделать доступным сервер.

#### 3.4 Ручная установка СУБД

Ручную установку необходимо сделать, если не сделана пакетная установка.

В качестве СУБД используется Postgresql, входящая в состав дистрибутив OC. sudo apt-get install postgresql

su - postgres -s /bin/bash
psql
DROP DATABASE IF EXISTS demo;
DROP USER IF EXISTS demo\_user;
CREATE USER demo\_user WITH PASSWORD '7wKBwL60oSHQmdjWiwd6xEErd80CpVFzy2fU';
CREATE DATABASE demo OWNER demo\_user;
ALTER DATABASE demo SET datestyle TO "ISO, DMY";
\c demo;
CREATE EXTENSION IF NOT EXISTS "uuid-ossp";
\q
exit

```
sudo nano /etc/postgresql/16/main/pg_hba.conf
host demo demo_user 127.0.0.1/32 md5
sudo nano /etc/postgresql/16/main/postgresql.conf
listen_addresses = '*'
```

sudo /etc/init.d/postgresql restart

#### 3.5 Ручная установка nginx

Ручную установку необходимо сделать, если не сделана пакетная установка.

В качестве веб-сервера используется nginx, входящий в состав дистрибутив OC.

```
sudo apt-get install nginx
mkdir /var/data/
mkdir /var/data/www/
mkdir /var/data/www/demo.vnavi.ru
echo 'Hello!' > /var/data/www/demo.vnavi.ru/index.html
nano /etc/nginx/sites-enabled/demo.vnavi.ru.conf
```

```
server {
    listen 80;
    server_name demo.vnavi.ru;
    root /var/data/www/demo.vnavi.ru;
    index index.html index.htm;
    location / {
        try_files $uri $uri/ =404;
    }
}
```

nginx -t systemctl restart nginx Проверка:

curl http://demo.vnavi.ru/ Hello!

Если есть необходимость установки самоподписанных сертификатов:

sudo apt install certbot python3-certbot-nginx sudo certbot --nginx -d demo.vnavi.ru

#### **3.6** Ручная установка VNavi

Ручную установку необходимо сделать, если не сделана пакетная установка.

Скачем файлы и сделаем первичную установку: wget https://vnavi.ru/distrib/vnavi-linux-64-5.6.zip unzip vnavi-linux-64-5.6.zip && bash ./vnavi.run

Раздаем права для запуска:

chown -R www-data: www-data /opt/vnavi/ find /opt/vnavi/ -type d -exec chmod 775 {} \; find /opt/vnavi/ -type f -exec chmod 664 {} \; chmod +x /opt/vnavi/jre/bin/java chmod +x /opt/vnavi/jre/bin/jrunscript chmod +x /opt/vnavi/jre/bin/keytool chmod +x /opt/vnavi/jre/bin/rmiregistry

Запуск сервера:

service vnavi start

Контроль успешности запуска сервера:

sudo systemctl status vnavi journalctl -u vnavi.service -n 50 --no-pager

Проверка ответа: curl http://localhost:8082/

## **3.7** Реконфигурация nginx

Реконфигурацию файла нужно сделать, если не сделана пакетная установка.

nano /etc/ngi nx/si tes-enabl ed/demo. vnavi . ru. conf

#### Изменить:

```
server {
         server_name demo. vnavi . ru;
         root /opt/vnavi/web;
         index index.html index.htm;
         location / {
             try_files $uri $uri/ =404;
         J
  location /api/ {
    proxy_pass http://localhost:8082;
    proxy_set_header Host $host;
proxy_set_header X-Real -IP $remote_addr;
proxy_set_header X-Forwarded-For $proxy_add_x_forwarded_for;
  }
    listen 443 ssl; # managed by Certbot
    ssl_certificate /etc/letsencrypt/live/demo.vnavi.ru/fullchain.pem; # managed by
Certbot
    ssl_certificate_key /etc/letsencrypt/live/demo.vnavi.ru/privkey.pem; # managed by
Certbot
    include /etc/letsencrypt/options-ssl-nginx.conf; # managed by Certbot
    ssl_dhparam /etc/letsencrypt/ssl-dhparams.pem; # managed by Certbot
server
    if ($host = demo.vnavi.ru) {
         return 301 https://$host$request_uri;
```

```
} # managed by Certbot
listen 80;
server_name demo.vnavi.ru;
return 404; # managed by Certbot
}
```

nginx -t systemctl restart nginx

Проверка

```
curl https://demo.vnavi.ru/api/
HTTP 404 Not Found - NotFoundException (... < OverrideFilter:50 < ...)
```

#### 3.8 Проверка работы frontend

Проверка после установки: <u>http://demo.vnavi.ru/</u>

| C 😋 demo.vnavi.ru/login | 다 ☆ ● 슈 ( ) ( )        |
|-------------------------|------------------------|
| $\bigotimes$ VN/VI      | Етаії*<br>Пароль*      |
|                         | РЕГИСТРАЦИЯ. Русский - |

#### 3.9 Удаление системы и компонентов

В случае необходимости систему и ее компоненты можно удалить.

Удаление VNavi

sudo systemctl stop vnavi sudo systemctl disable vnavi sudo rm /etc/systemd/system/vnavi.service sudo systemctl daemon-reload sudo rm -R /opt/vnavi

#### Удаление nginx

sudo systemctl stop nginx sudo apt-get purge nginx nginx-common sudo apt-get remove nginx sudo apt-get autoremove sudo rm -rf /etc/nginx /var/log/nginx /var/www/html nginx -v

Удаление postresql

sudo systemctl stop postgresql sudo apt-get purge postgresql\* sudo rm -rf /etc/postgresql/ sudo rm -rf /var/lib/postgresql/ sudo apt-get autoremove systemctl status postgresql

# 4 ПРОВЕРКА ПРОГРАММЫ

Для проверки программы необходимо выполнить следующие действия:

– Открыть в браузере новую страницу и в поле адрес ввести: <u>http://demo.vnavi.ru/</u>. Открывается форма авторизации программы.

| C s demo.vnavi.ru/login |                       | \$ ☆ | • | Ď | 1 |
|-------------------------|-----------------------|------|---|---|---|
| $\bigotimes$ VN/VI      | Етаіl*<br>Пароль*     |      |   |   |   |
|                         | РЕГИСТРАЦИЯ РУССКИЙ - |      |   |   |   |

Рисунок 2 — Окно авторизации VNAVI

ввести логин и пароль администратора:

Логин: demo;

Email: demo@vnavi.ru;

**Пароль:** tSwG48y1rdsmDhFmaY5PxNH8v9farf.

нажать кнопку <Войти> — откроется главное меню VNAVI (рисунок <u>3</u>).

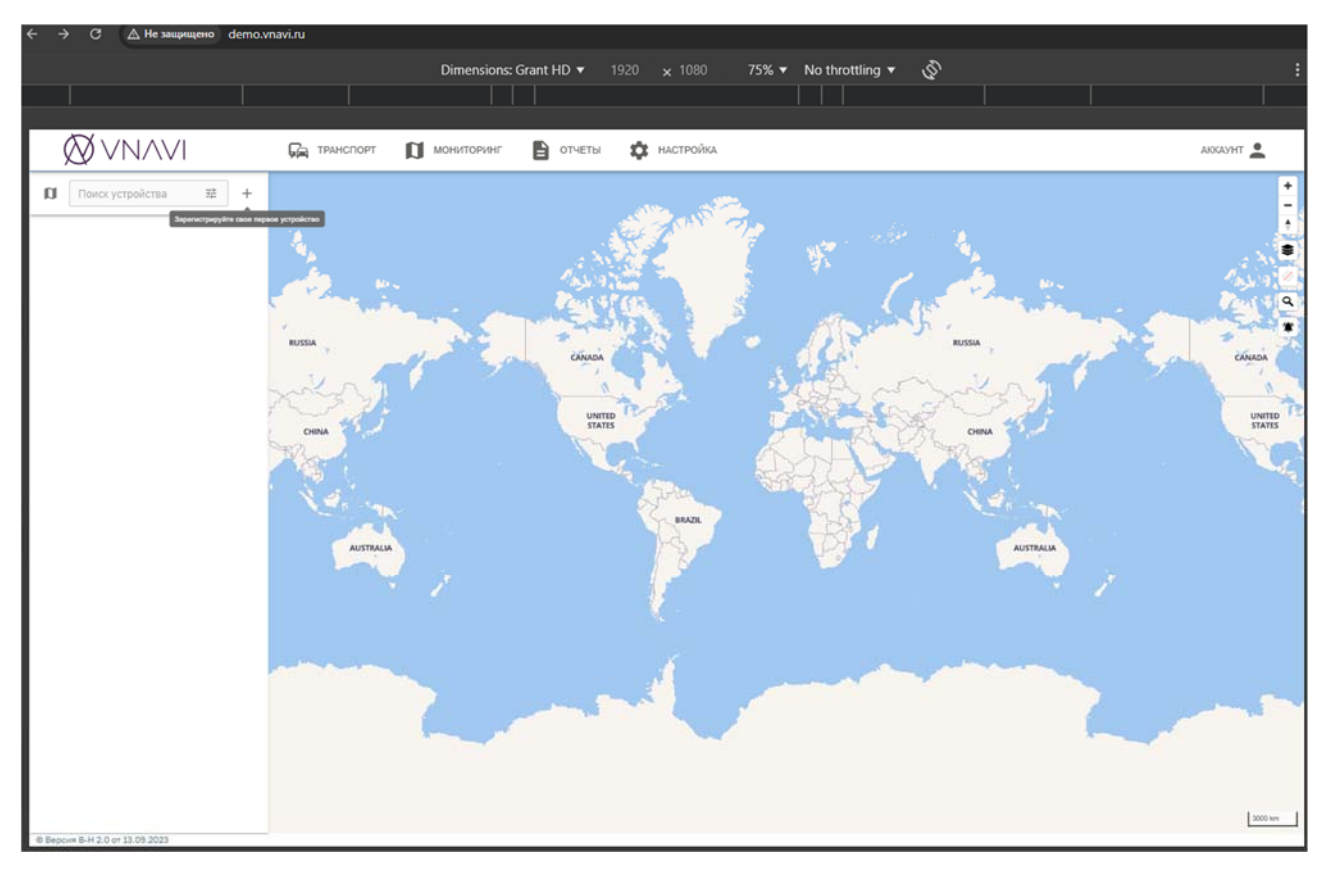

Рисунок 3 – Главное меню VNAVI

# 5 СООБЩЕНИЯ АДМИНИСТРАТОРУ

Сообщения администратору подразделяются на:

– диагностические сообщения;

– сообщения об ошибках.

Все сообщения протоколируются в журналах логов, расположенных в папке /opt/vnavi/logs/.

## 5.1 Сообщения об ошибках

Сообщения об ошибках сервера, выдаваемые системой программисту, приведены в таблице <u>6</u>.

Таблица 6 — Сообщения об ошибках сервера

| №<br>п/п | Ошибка                                                                                                    | Условия выдачи сообщения                                       |  |
|----------|----------------------------------------------------------------------------------------------------|----------------------------------------------------------------|--|
| 1        | Ошибки взаимодействия с БД                                                                                                    |                                                                |  |
| 1.1      | ОШИБКА: Unable to complete network<br>request to host «127.0.0.1». Failed to<br>establish a connection. Подключение не<br>установлено, т.к. конечный компьютер<br>отверг запрос на подключение | Сообщение отображается при<br>невозможности соединения с<br>БД |  |
| 2        | Ошибки конфигурационного файла                                                                                                    |                                                                |  |
| 2.1      | ОШИБКА: Ошибка сокета 10049 при<br>выполнении bind. Требуемый адрес для<br>своего контекста неверен                                                                                            | Неверный IP адрес или порт в конфигурационном файле            |  |

#### 5.2 Протоколирование ошибок и предупреждений

Все ошибки записываются в лог с началом записи «ОШИБКА».

Все предупреждения записываются в лог с началом записи «ПРЕДУПРЕЖДЕНИЕ».